# **pr**sense<sup>®</sup>

# **PROSENSE ETS SERIES**

# **DIGITAL TEMPERATURE SENSORS**

| ProSense ETS Series Digital Temperature Sensors |                    |                |        |                                                                                       |
|-------------------------------------------------|--------------------|----------------|--------|---------------------------------------------------------------------------------------|
| Part Number                                     | Measuring<br>Range | Thread<br>Size | Length | Output                                                                                |
| ETS50N-30-1001                                  |                    |                | 30mm   | Output 1. outlab                                                                      |
| ETS50N-50-1001                                  | -58 to 302°F       | 1/2"<br>MNPT   | 50mm   | PNP, N.O./N.C.,                                                                       |
| ETS50N-100-1001                                 |                    |                | 100mm  | selectable or<br>4-20 mA*<br>Output 2: switch<br>PNP_N_0 /N_C                         |
| ETS50N-150-1001                                 |                    |                | 150mm  |                                                                                       |
| ETS25N-30-1001                                  |                    | 1/4"<br>MNPT   | 30mm   | selectable or                                                                         |
| ETS25N-50-1001                                  |                    |                | 50mm   | 4 20 MA                                                                               |
| ETS50N-30-1003                                  | (-50 to 150°C)     | 1/2"<br>MNPT   | 30mm   | Output 1: switch<br>PNP, N.O./N.C.,<br>selectable<br>Output 2: switch<br>PNP N.O./N.C |
| ETS50N-50-1003                                  |                    |                | 50mm   |                                                                                       |
| ETS50N-100-1003                                 |                    |                | 100mm  |                                                                                       |
| ETS50N-150-1003                                 |                    |                | 150mm  |                                                                                       |
| ETS25N-30-1003                                  |                    | 1/4"           | 30mm   | selectable                                                                            |
| ETS25N-50-1003                                  |                    | MNPT           | 50mm   |                                                                                       |

\* Only one output can be configured as analog.

# **OPERATING INSTRUCTIONS**

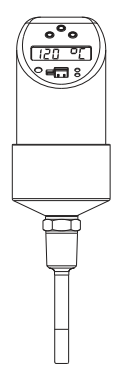

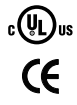

| 1 Document Information<br>1.2 Notes on Safety Conventions and Icons                 | 3                                                               |
|-------------------------------------------------------------------------------------|-----------------------------------------------------------------|
| 2 Basic Safety Instructions<br>2.1 Designated Use                                   | 3<br>3<br>3<br>4                                                |
| 3 Installation<br>3.1 Installation Conditions<br>3.2 Mounting the Device            | 4<br>4<br>4                                                     |
| 4 Electrical Connection                                                             | 5                                                               |
| 5 Operating Options.   5.1 On-Site Operation   5.2 Navigating in the Operating Menu | 5<br>6<br>7<br>().8<br>9<br>9<br>9<br>9<br>11<br>13<br>14<br>14 |
| 6 Diagnostics and Troubleshooting<br>6.1 Diagnostic Information on Local Display    | <b>14</b><br>14                                                 |
| 7 Maintenance                                                                       | 16                                                              |
| 8 Technical Data                                                                    | 16                                                              |

#### 1 Document Information

#### 1.2 Notes on Safety Conventions and Icons

Always refer to the safety instructions in these Operating Instructions labeled with the following symbols:

| Symbol | Meaning                                                                                                    |
|--------|----------------------------------------------------------------------------------------------------|
|        | WARNING!<br>This symbol alerts you to a dangerous situation. Failure to avoid<br>this situation can result in serious or fatal injury.  |
|        | CAUTION!<br>This symbol alerts you to a dangerous situation. Failure to avoid<br>this situation can result in a minor or medium injury. |
| NOTICE | NOTICE<br>This symbol contains information on procedures and other facts<br>which do not result in personal injury.                     |
| 1      | This symbol indicates additional information or tip                                                                                     |

# **2 Basic Safety Instructions**

#### 2.1 Designated Use

The ProSense ETS Series digital temperature sensor is for monitoring, displaying and regulating process temperatures. The device has been safely built with state-of-the-art technology and meets the applicable requirements and European Community (EC) Directives. It can, however, be a source of danger if used incorrectly or for anything other than the designated use.

# 2.2 Installation, Commissioning and Operation

Installation, electrical connection, commissioning, operation and maintenance of the measuring system must be carried out by trained, qualified specialists authorized to perform such work by the facility's owner-operator. The specialist must have read and understood these Operating Instructions and must follow them. The device may only be modified and repair work carried out if this is explicitly permitted in the Operating Instructions. Damaged devices which could be a source of danger may not be commissioned and must be labelled and identified as defective.

# 2.3 Operational Safety

The measuring device meets the general safety requirements according to EN 61010-1 and the EMC requirements according to IEC/EN 61326 in addition to the NAMUR recommendations NE 21, NE 43 and NE 53.

Functional safety

The ProSense ETS Series digital temperature sensors are were developed according to the standards IEC 61508 and IEC 61511-1 (FDIS). The device version with PNP switch output and additional analog output is equipped with fault detection and fault prevention facilities within the electronics and software.

Hazardous Locations

The ProSense ETS Series is not approved for use in Hazardous Locations.

# 2.4 Certificates and Approvals

#### CE mark, declaration of conformity

The device is designed to meet state-of-the-art safety requirements and left the factory in a condition in which it is safe to operate. The device complies with the standards EN 61010-1 "Protection Measures for Electrical Equipment for Measurement, Control, Regulation and Laboratory Procedures" and with the EMC requirements of IEC/EN 61326. The device meets the legal requirements of the EU Directives. The manufacturer confirms a positive completion of all tests by fitting the unit with a CE mark.

#### **UL Approval**

UL Listed

# **3 Installation**

# 3.1 Installation Conditions

# NOTICE

Do not thread sensor into process connection by turning the housing. Always use a wrench on the wrench flats to tighten the sensor into the process connection.

# 3.2 Mounting the Device

Possible installation options for temperature monitoring in pipes:

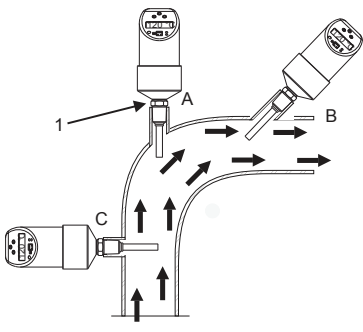

1 Hexagonal screw on sensor module

General mounting instructions:

- Installation at angle pieces, against the direction of flow (item A).
- Installation in smaller pipes, inclined against the direction of flow (item B).
- Installation vertical to the direction of flow (item C).
- The on-site display can be rotated electronically 180°.
- The housing can be rotated up to 310°.

#### ETS Digital Temperature Sensors Rev. 1

# **4 Electrical Connection**

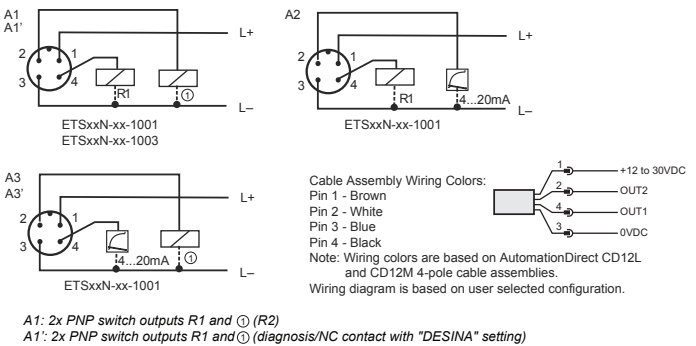

- A2: 1x PNP switch output and 1x analog output (4 to 20 mA)
- A3: 1x analog output (4 to 20 mA) and 1x PNP switch output () (R2)
- A3': 1x analog output (4 to 20 mA) and 1x PNP switch output
  - (diagnosis / NC contact with "DESINA" setting)

# NOTICE

To avoid the analog input damaging of a PLC, do not connect the active PNP switch output of the device to the 4...20 mA input of a PLC.

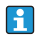

For more information about DESINA, see www.desina.de (See also Basic Settings section in this manual.)

# **5 Operating Options**

#### 5.1 On-Site Operation

The ProSense ETS Series is programmed and operated by means of three keys or by using XT-SOFT programming software (see the Programming with XT-SOFT Software section of these instructions). The digital display and the light emitting diodes (LEDs) support navigation in the operating menu.

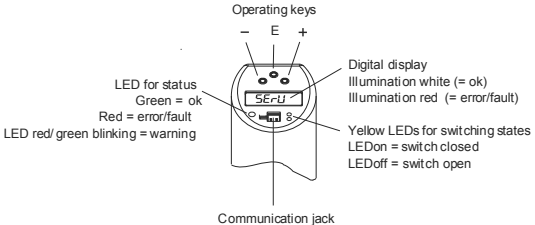

for personal computer

# 5.2 Navigating in the Operating Menu

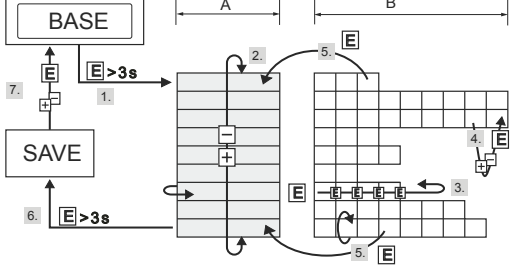

A Function group selection B Function selection

- 1. Enter the operating menu. Press the E key for longer than 3 seconds.
- 2. Select the "Function group" with the + or key.
- 3. Select the "Function" with the E key.
- 4. Enter or change parameters with the + or key. Then return to "Function" with the E key. Note: If software locking is enabled, it must be disabled before making entries or changes.
- 5. Press the E key several times to return to the "Function group" until the appropriate function group is reached again.
- 6. To exit, press the E key for longer than 3 seconds. If changes were made, see step 7.
- 7. Query to save data (select "YES" or "NO" with the + or key) confirm with the E key.

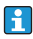

Changes to the parameter settings only become effective if you choose 'YES' when asked to save data.

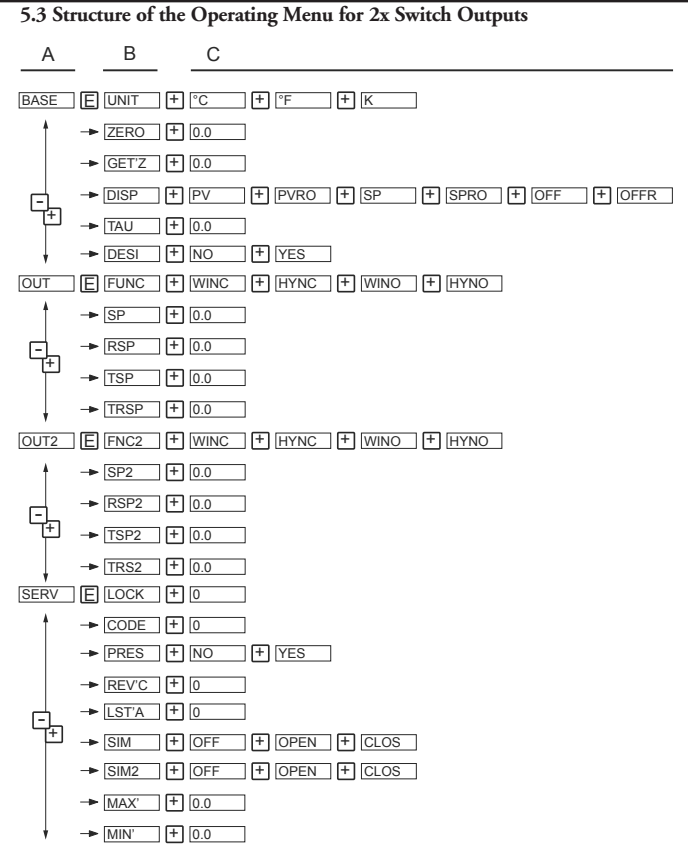

Operating menu: A=function groups, B=functions, C=settings

#### 5.4 Structure of the Operating Menu for 1x Switch Output and 1x Analog Output (4 to 20mÅ)

Devices with analog output either output 1 or output 2 can be configured as an analog output. It is possible to configure both output 1 and output 2 as a switch output.

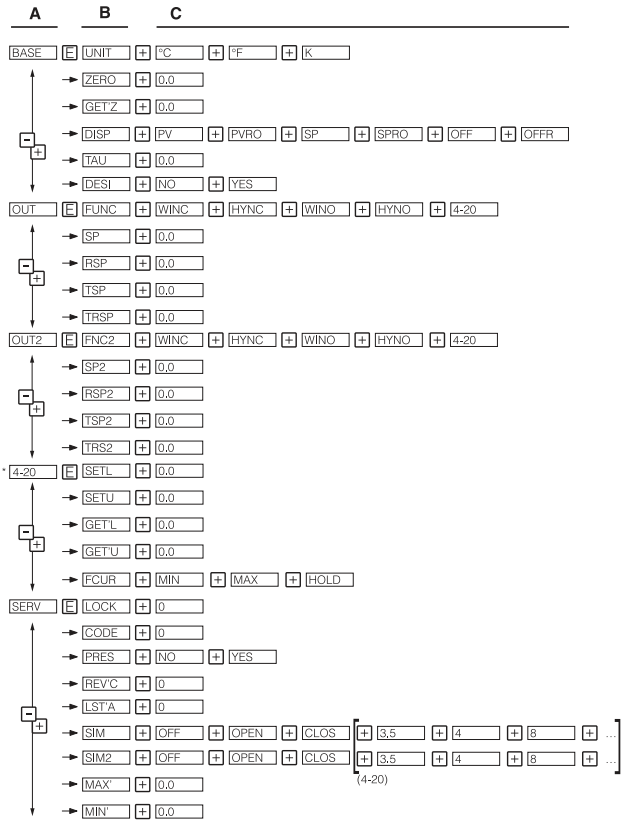

Operating menu: A=function groups, B=functions, C=settings

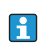

\*The function group 4-20 is available only if the 4 to 20mA analog output (4-20) is selected in the function group OUT or OUT2 under FUNC or FNC2.

#### ETS Digital Temperature Sensors Rev. 1

| 5.5 Basic Settings |          |                                             |                                   |                                                                                                    |
|--------------------|----------|---------------------------------------------|-----------------------------------|----------------------------------------------------------------------------------------------------|
| Function<br>Group  | Function |                                             | Settings                          | Description                                                                                                    |
|                    | υηπ      | Technical unit                              | °C<br>℉<br>K                      | Select technical unit: °C, °F, K<br>Factory setting: °F                                                                                                    |
|                    | ZERO     | Configure zero point                        | 0.0                               | Position adjustment: within ±18°F/K<br>(±10°C) of the upper range limit                                                                                                    |
|                    | GET'Z    | Accept zero point                           | 0.0                               | No settings possible (not available in XT-SOFT)                                                                                                    |
| BRSE               | DISP     | Display                                     | PV<br>PVRO<br>SPRO<br>OFF<br>OFFR | PV: measured value display<br>PVRO: measured value display rotated<br>180°<br>SP: set switch point display<br>SPRO: set switch point display rotated<br>180°<br>OFF: display off<br>OFFR: display off<br>Factory setting: measured value PV |
|                    | TRU      | Damping: display<br>value, output<br>signal | 0.0                               | Measured value damping with regard to<br>display value and output: 0 (no damping)<br>or 9 to 40s (in increments of 1 second)<br>Factory setting: 0s                                                                                         |
| BRSE               | DESI     | DESINA                                      | NO<br>YES                         | PIN assignment of the M12 connector<br>is in accordance with the guidelines of<br>DESINA<br>Factory setting: No                                                                                                    |

# 5.6 Settings for Output - 2x Switch Output

• Hysteresis function

The hysteresis function enables two-point control via a hysteresis. Depending on the temperature (T), the hysteresis can be set via the switch point (SP) and the switch-back point (RSP).

- Window function The window function enables the monitoring of a process temperature range.
- NO contact or NC contact This switch function is freely selectable.
- Delay times for switch point (SP) and switch-back point (RSP) can be set in increments of 1 second to filter out undesirable temperature peaks of short duration or high frequency.

- Factory setting: Switch point SP 1: 113.0°F (45°C); Switch-back point RSP 1: 112.1°F (44.5°C) Switch point SP 2: 131.0°F (55°C); Switch-back point RSP 2: 130.1°F (54.5°C)
- Range of adjustment LRL = Lower Range Limit URL = Upper Range Limit LRV = Lower Range Value URV = Upper Range Value

Pos. A: Hysteresis-function T SP RSP t t t t t t t t

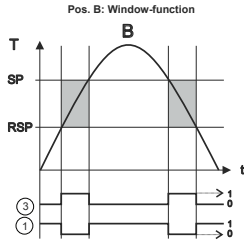

1 Window - NC contact

- 2 Hysteresis NC contact
- 3 Window NO contact
- 4 Hysteresis NO contact

SP switch point; RSP switch-back point

| Function<br>Group                                 | Function     |                             | Settings                   | Description                                                                                                    |
|---------------------------------------------------|--------------|-----------------------------|----------------------------|----------------------------------------------------------------------------------------------------|
| OUT<br>Output 1                                   | FUNC<br>FNC2 | Switching<br>characteristic | шпс<br>нүпс<br>шпо<br>нүпо | WINC:<br>window/NC contact<br>HYNC:<br>hysteresis/NC contact<br>WINO:<br>window/NO contact<br>HYNO:<br>hysteresis/NO contact<br>Factory setting: HYNO |
| OUT 2<br>Output 2                                 | SP<br>SP2    | Switch point<br>value       | 0.0                        | Switch point: -57.1 to 302°F (-49.5 to 150°C) in increments of 0.18°F (0.1°C)                                                                         |
|                                                   | RSP<br>RSP2  | Switch-back point<br>value  | 0.0                        | Switch-back point: -58 to 300°F (-50 to 149°C) in increments of 0.18°F (0.1°C)                                                                        |
|                                                   | TSP<br>TSP2  | Switch point delay          | 0.0                        | Delay time: 099s in increments of 0.1s<br>Factory setting: 0s                                                                                         |
|                                                   | TRSP<br>TRS2 | Switch-back point delay     | 0.0                        | Delay time: 099s in increments of 0.1s<br>Factory setting: 0s                                                                                         |
| Min. distance between SP and RSP: 0.9°F/K (0.5°C) |              |                             |                            |                                                                                                    |

| Function<br>Group                                  | Function     |                             | Settings                    | Description                                                                                                    |
|----------------------------------------------------|--------------|-----------------------------|-----------------------------|----------------------------------------------------------------------------------------------------|
| OUT<br>Output 1<br>Output 2<br>Output 2            | FUNC<br>FNC2 | Switching<br>characteristic | шпс<br>нүпс<br>нүпо<br>ч-го | WINC:<br>window/NC contact<br>HYNC:<br>hysteresis/NC contact<br>WINO:<br>window/NO contact<br>HYNO:<br>hysteresis/NO contact<br>4-20: analog output<br>Factory setting: HYNO |
|                                                    | SP<br>SP2    | Switch point value          | 0.0                         | Switch point<br>-57.1 to 302°F (-49.5 to 150°C)<br>in increments of 0.18°F (0.1°C)                                                                                           |
|                                                    | rsp<br>RSP2  | Switch-back point value     | 0.0                         | Switch-back point<br>-58 to 300°F (-50 to 149°C)<br>in increments of 0.18°F (0.1°C)                                                                                          |
|                                                    | TSP<br>TSP2  | Switch point<br>delay       | 0.0                         | Delay time<br>099s<br>in increments of 0.1s<br>Factory setting: 0s                                                                                                    |
|                                                    | TRSP<br>TRS2 | Switch-back point delay     | 0.0                         | Delay time<br>099s<br>in increments of 0.1s<br>Factory setting: 0s                                                                                                    |
| Min. distance between SP and RSP: 0.9°F/K (0.5 °C) |              |                             |                             |                                                                                                    |

# 5.7 Settings for Output - 1x switch output and 1x analog output (4 to 20mA)

| Function<br>Group                                  | Fı    | inction                                  | Settings           | Description                                                                                                    |
|----------------------------------------------------|-------|------------------------------------------|--------------------|----------------------------------------------------------------------------------------------------|
| Ч-20<br>Analog output                              | SETL  | Value for 4mA<br>(LRV)                   | 0.0                | -58 to 266°F (-50 to 130°C)<br>Lower range value in increments of<br>0.18°F (0.1°C)<br>Factory setting: 32.0°F (0.0°C)                     |
|                                                    | SETU  | Value for 20mA<br>(URV)                  | 0.0                | -22 to 302°F (-30 to 150°C)<br>Upper range value in increments of<br>0.18°F (0.1°C)<br>Factory setting: 302°F (150°C)                      |
|                                                    | 6ET'L | Temperature<br>applied for 4mA<br>(LRV)  | 0.0                | Take temperature value as lower range value (not via XT-SOFT)                                                                              |
|                                                    | GET'U | Temperature<br>applied for 20mA<br>(URV) | 0.0                | Take temperature value as upper range value (not via XT-SOFT)                                                                              |
|                                                    | FCUR  | Error current                            | min<br>mrx<br>Hold | Current value in event of error:<br>$MIN = \le 3.6 \text{ mA}$<br>$MAX = \ge 21.0 \text{ mA}$<br>HOLD = last value<br>Factory setting: MAX |
| Min. distance between SETL and SETU: 36°F/K (20°C) |       |                                          |                    |                                                                                                    |

User Manual - ETS Series Digital Temperature Sensors

The function group 4-20 is available only if the 4 to 20mA analog output (4-20) is selected in the function group OUT or OUT2 under FUNC or FNC2.

# 5.8 Settings for Service Functions

| Function<br>Group                                                                        | Function    |                             | Settings                                                         | Description                                                                                                    |
|------------------------------------------------------------------------------------------|-------------|-----------------------------|------------------------------------------------------------------|----------------------------------------------------------------------------------------------------|
| LOCK<br>CODE<br>PRES<br>REV'C<br>SERV<br>Service<br>functions<br>SITT<br>SITT2<br>TIMRX' | LOCK        | Locking code                | 0                                                                | Enter the locking code for enabling the device.                                                                                                    |
|                                                                                          | CODE        | Change locking code         | 0                                                                | Freely selectable code 19999.<br>0 = no locking<br>A locking code already assigned can only<br>be changed by first entering the old code<br>for enabling the device.                           |
|                                                                                          | PRES        | Reset                       | NO<br>YES                                                        | Resets all entries to the factory setting (not via XT-SOFT)                                                                                                    |
|                                                                                          | REV'C       | Revision counter            | 0                                                                | Increases by 1 with each configuration                                                                                                    |
|                                                                                          | LST'R       | Last device<br>status       | 0                                                                | Displays the last device status to occur $\neq 0$                                                                                                    |
|                                                                                          | sim<br>sime | Simulation output<br>1 or 2 | OFF<br>OPEN<br>CLOS<br>3.5<br>(if analog<br>output<br>available) | OFF:<br>No simulation<br>OPEN:<br>Switch output open<br>CLOS:<br>Switch output closed<br>3.5:<br>Simulation values for analog output in<br>mA (3.5 / 4.0 / 8.0 / 12.0 / 16.0 / 20.0<br>/ 21.7) |
|                                                                                          | MRX'        | Max. indicator              | 0.0                                                              | Display of max. measured process value                                                                                                    |
|                                                                                          | mn'         | Min. indicator              | 0.0                                                              | Display of min. measured process value                                                                                                    |

#### 5.9 Programming with XT-SOFT Software

The ETS Series can be programmed using XT-SOFT programming software, available as a free download at www.automationdirect.com, and an XT-USB configuration cable (purchased separately). The operating options listed in the previous "On-Site Operation" section are available via XT-SOFT except as noted.

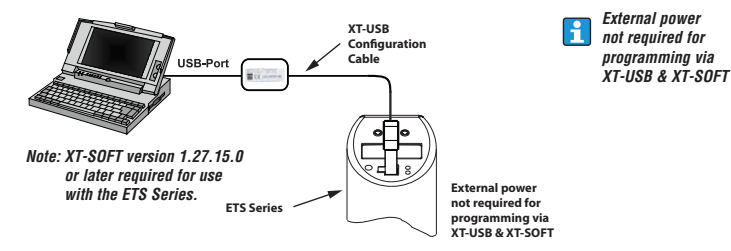

# 5.10 Additional Operating Options

In addition to the operating options listed in the previous "On-Site Operation" section, the XT-SOFT software provides the following read-only information.

| Function Group  | Description                           |  |  |
|-----------------|---------------------------------------|--|--|
|                 | Number of switch changes for output 1 |  |  |
| Service Setting | Number of switch changes for output 2 |  |  |
|                 | Device status                         |  |  |
|                 | Tag number                            |  |  |
|                 | Order code                            |  |  |
|                 | Limit switch serial number            |  |  |
| Identification  | Sensor serial number                  |  |  |
| Identification  | Electronics serial number             |  |  |
|                 | Device release (change status)        |  |  |
|                 | Hardware version                      |  |  |
|                 | Software version                      |  |  |

# **6 Diagnostics and Troubleshooting**

# 6.1 Diagnostic Information on Local Display

If an error in the device occurs, the color of the status LED changes from green to red and the digital display illumination changes from white to red. A status LED flashing red and green signals a warning. The display shows:

#### 14 ETS Digital Temperature Sensors Rev. 1

- E-code for errors In the event of an error message, the measured value is uncertain.
- W-code for warnings In the event of a warning, the measured value is reliable.

| Code | Explanation                                                                                                    | Remedy                                                                                                    |  |
|------|----------------------------------------------------------------------------------------------------|----------------------------------------------------------------------------------------------------|--|
| E011 | Device configuration faulty                                                                                                    | Reset device (See Settings for Service<br>Functions).                                                                |  |
| E012 | Error in measurement or medium temperature outside specification                                                                         | Check medium temperature. Contact<br>AutomationDirect's Returns Department<br>for warranty status.                   |  |
| E019 | Power supply outside specification                                                                                                    | Check operating voltage                                                                                              |  |
| E015 |                                                                                                    |                                                                                                    |  |
| E020 | Memory error                                                                                                    | Contact AutomationDirect's Returns                                                                                   |  |
| E021 |                                                                                                    | Department for warranty status.                                                                                      |  |
| E022 | Power is only supplied to the device via the<br>communication interface (measurement is<br>deactivated)                                  | Check operating voltage                                                                                              |  |
| E025 | Switching contact 1 is not open although it should be                                                                                    | Switching contact defective. Contact<br>AutomationDirect's Returns Department<br>for warranty status.                |  |
| E026 | Switching contact 2 is not open although it should be                                                                                    | Switching contact defective. Contact<br>AutomationDirect's Returns Department<br>for warranty status.                |  |
| E040 | VCC (Controller voltage) is out of working area                                                                                          | Contact AutomationDirect's Returns<br>Department for warranty status.                                                |  |
| E042 | Output current can no longer be generated<br>(only for 4 to 20 mA output, e.g. load at analog<br>output too high or open analog output). | Check load. Switch off analog output<br>via configuration, if it isn't required, see<br>Settings for Output section. |  |
| E044 | Output current drifts too much (± 0.5 mA)                                                                                                | Contact AutomationDirect's Returns<br>Department for warranty status.                                                |  |
| W107 | Simulation active                                                                                                    | Switch off the output simulation for output<br>1 and output 2                                                        |  |
| W202 | Measured value outside of the sensor range                                                                                               | Operate the device in the specified temperature range                                                                |  |
| W209 | Device starts                                                                                                    |                                                                                                    |  |
| W210 | Configuration modified (warning code will be<br>displayed for approximately 15 seconds)                                                  |                                                                                                    |  |
| W212 | Sensor signal outside the permitted range                                                                                                | Operate the device in the specified temperature range                                                                |  |
| W250 | Number of switch cycles exceeded                                                                                                    | Contact AutomationDirect's Returns<br>Department for warranty status.                                                |  |
| W270 | Short-circuit or overload at output 1                                                                                                    | Check output wiring. Increase the load resistance at output 1                                                        |  |
| W280 | Short-circuit or overload at output 2                                                                                                    | Check output wiring. Increase the load<br>resistance at output 2                                                     |  |

#### 7 Maintenance

Any buildup on the sensor can have a negative effect on the sensor response time. For this reason, check the sensor for buildup at regular intervals.

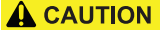

#### Removing the device

Make sure the process is unpressurized before you remove the device! Do not twist the device out of the process connection thread at the housing. Always use a suitable open-ended wrench on the wrench flats for disassembly work.

# 8 Technical Data

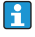

For further technical data and scale drawing visit: www.automationdirect.com.